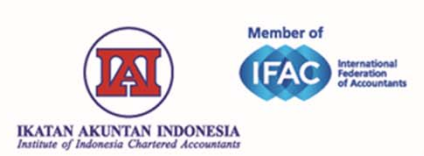

## **TUTORIAL PERPANJANGAN KEANGGOTAAN**

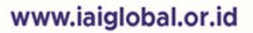

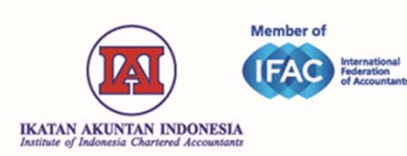

# Halaman Perpanjangan Keanggotaan

|                                                                                                    |     | Jangka Waktu* | 1 Tahun | ۲ | Tanggal Expired<br>Sebelum | 31 December 2017 |
|----------------------------------------------------------------------------------------------------|-----|---------------|---------|---|----------------------------|------------------|
|                                                                                                    |     | Nominal Iuran | 300.000 |   | Tanggal Expired<br>Sesudab | 31 December 2018 |
|                                                                                                    |     |               |         |   |                            |                  |
| Hardy Test Bog                                                                                             | gor |               |         |   |                            |                  |
|                                                                                                    |     |               |         |   |                            |                  |
|                                                                                                    |     |               |         |   |                            |                  |
| T Dashboard                                                                                                |     |               |         |   |                            |                  |
| <ul><li>Dashboard</li><li>Pembayaran</li></ul>                                                             | 0   |               |         |   |                            |                  |
| <ul> <li>Dashboard</li> <li>Pembayaran</li> <li>Pengiriman</li> </ul>                                      | 6   |               |         |   |                            |                  |
| <ul> <li>Dashboard</li> <li>Pembayaran</li> <li>Pengiriman</li> <li>Profil</li> </ul>                      | θ   | 🖺 Simpan      |         |   |                            |                  |
| <ul> <li>Dashboard</li> <li>Pembayaran</li> <li>Pengiriman</li> <li>Profil</li> <li>Laporan SKP</li> </ul> | 0   | 🖺 Simpan      |         |   |                            |                  |

Pilih Menu Perpanjangan pada menu sebelah kiri, lalu pada halaman perpanjangan Keanggotaan akan tampil automatis jangka waktu perpanjangan Keanggotaan Anda, klik tombol "Simpan"

www.iaiglobal.or.id

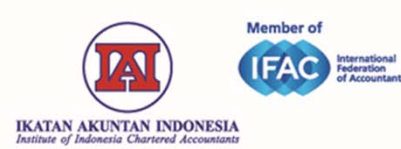

## Halaman Perpanjangan Keanggotaan

|                  | <b>Data Perpanjangan Anggota Telah Disimpan</b><br>Pembayaran dapat dilakukan melalui menu Pembayaran. Data anda akan kami proses setelah proses pembayaran telah<br>dilakukan.<br>Terima kasih. |
|------------------|----------------------------------------------------------------------------------------------------|
| Hardy Test Bogor | 🖺 Lakukan Pembayaran                                                                                                    |
| ♠ Dashboard      |                                                                                                    |
| E Pembayaran     |                                                                                                    |
| 💭 Pengiriman     |                                                                                                    |
| 1 Profil         |                                                                                                    |
| Laporan SKP      |                                                                                                    |
| 🗄 Perpanjangan   |                                                                                                    |
|                  |                                                                                                    |

Halaman Konfirmasi Permohonan Perpanjangan Keanggotaan, silahkan klik tombol "Lakukan Pembayaran", maka Anda akan diarahkan ke halaman pembayaran online, silahkan pilih channel pembayaran yang ingin digunakan untuk melakukan pembayaran perpanjangan Keanggotaan.

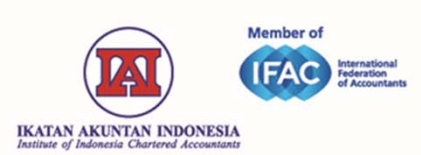

### **TUTORIAL PEMBAYARAN**

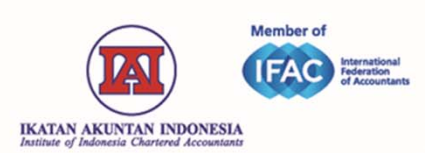

# Halaman "Online Payment"

| English                                                                                               |                                   |                |  |
|----------------------------------------------------------------------------------------------------|-----------------------------------|----------------|--|
|                                                                                                    | DOKU ID / Email                   | Password       |  |
| IKATAN AKUNTAN INDONESIA<br>Institute of Indonesia Chartered Accountants                              | Klik disini untuk membuat DOKU ID |                |  |
| IAI MEMBER<br>Total Pembayaran<br>IDR 475,000.00<br>ID Invoice : 040M-utama I/2018<br>I Items Libat 🕶 |                                   | Bayar          |  |
| Kartu Kredit                                                                                          |                                   |                |  |
| Mandiri Clickpay                                                                                      |                                   |                |  |
| DOKU                                                                                                  |                                   |                |  |
| Back to Merchant                                                                                      |                                   |                |  |
|                                                                                                    |                                   |                |  |
|                                                                                                    |                                   |                |  |
| Pilihan Ch                                                                                            | annel Pemł                        | bayaran Online |  |

- Kartu Kredit
- 2. Mandiri Click Pay
  - 3. Bank Transfer
  - 4. Doku Payment

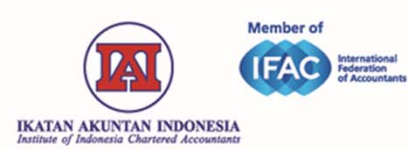

## Pembayaran Bank Transfer

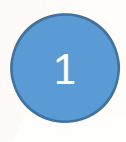

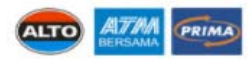

Klik tombol *Tampilkan Kode Pembayaran* dan catat kode yang muncul untuk dibayarkan di ATM terdekat atau Internet/Mobile Banking (selain BCA Internet Banking) yang terhubung ke ATM Bersama, Prima, atau ALTO. Pilih nama bank atau ketik kode bank dan masukkan nomor rekening tujuan dengan kode pembayaran.

Masa berlaku kode pembayaran akan berakhir sesuai ketentuan merchant. Pembelian Anda akan batal secara otomatis jika pembayaran dilakukan setelah jangka waktu tersebut.

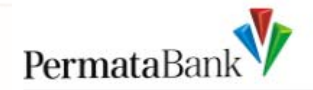

Tampilkan Kode Pembayaran

Klik Tombol "Tampilkan Kode Pembayaran"

www.iaiglobal.or.id

| Member of<br>Member of<br>International<br>Reference<br>Member of<br>Reference<br>Accountants | Pembay                              | embayaran Bank Transfer        |  |  |  |
|-----------------------------------------------------------------------------------------------|-------------------------------------|--------------------------------|--|--|--|
| Please add the Permata by<br>88560                                                            | Payment Code<br>12500007872         | 2<br>Catat 16 digit kode bayar |  |  |  |
| Amount<br>Invoice Number                                                                      | IDR 475000.00<br>040/M-utama/1/2018 |                                |  |  |  |

#### Noted:

- 1. Pada halaman channer pembayaran "Bank Transfer" bagian bawah ada petunjuk tata cara melakukan pembayaran.
- 2. Jangan sampai salah mencatat 16 digit kode bayar.

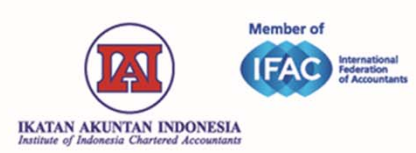

# Pembayaran Bank Transfer

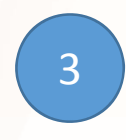

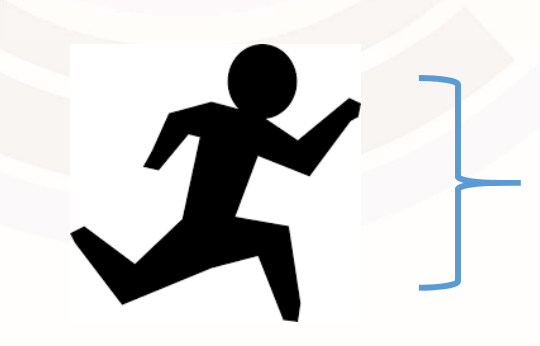

Setelah mencatat 16 digit kode bayar, silahkan melakukan pembayaran ke ATM terdekat

- 1. Pada Layar ATM pilih menu "Transfer"
- 2. Pilih transfer antar bank, jika Bank Anda bukan Bank Permata>
- Input kode 013 beserta 16 digit Kode Bayar"
- 4. Masukkan Nominal Pembayaran Registrasi Keanggotaan

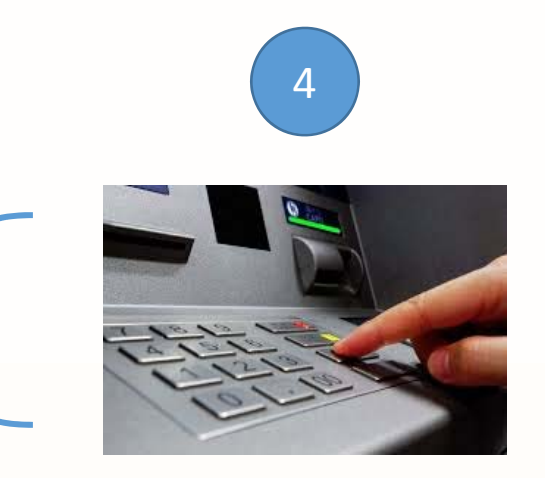